# A telefon átállítása latin karakteres üzemmódra szövegbevitelhez

A GigasetDX800A mindent egyben készülék gyárilag **cirill karakterkészletre** van beállítva (pl. szövegbevitelhez, e-mail vagy SMS írásához, stb.).

A latin betűkészletre történő átálláshoz kövesse az alábbi lépéseket:

# 1. lépés: a konfigurációs fájlok letöltése az alábbi módszerek valamelyikével:

A fájl letöltéséhez a PC internetes böngészőjébe írja be az alábbi URL-t:

#### http://www.gigaset.com/medias/sys master/edilan latin.cfg

A fájl mentéséhez válasszon egy ismert mappát (Dokumentumok, Asztal, stb.), majd nyomja meg a mentés gombot.

Folytassa a 2. lépéssel.

A fájlt a termékhez kapott CD-n is megtalálja az alábbi útvonalon:

#### \Service Files\ edilan\_latin.cfg

### 2. lépés: A PC és a telefon web konfigurátorának összekapcsolása:

Csatlakoztassa a telefonkészüléket helyi hálózatához, majd nyissa meg a web konfigurátort.

A telefonkészülék helyi hálózaton keresztül történő konfigurálásához, valamint a web konfigurátor megnyitásához a Gigaset DX800A mindent egyben használati útmutató fájljában talál segítséget (a termékhez kapott CD-n), a "A PC és a telefon web konfigurátorának összekapcsolása" c. fejezetben.

# 3. lépés: A konfigurációs fájl feltöltése a DX800A mindent egyben készülékre

A konfigurációs fájlt (az 1. lépésben letöltött "edilan\_latin.cfg") a web konfigurátor segítségével a következőképpen töltheti fel:

- Nyissa meg a web konfigurátort
- > Jelentkezzen be a web konfigurátorba
- ► Válassza a Settings → Management → Save & Restore
- A Settings File mezőben válassza az elmentett cfg-fájlt (az 1. lépésben letöltött "edilan\_latin.cfg"), kattintson a "Tallózás…" / "Browse…" gombra, majd lépjen be a kiválasztott mappába.
- A transzfer megkezdéséhez nyomja meg a Restore gombot.

A fájl betöltését követően a telefonkészülék újraindítja önmagát, és a szövegbevitelhez immár a latin betûkészlet áll rendelkezésre.

### A31008-N3101-S211-1-V943